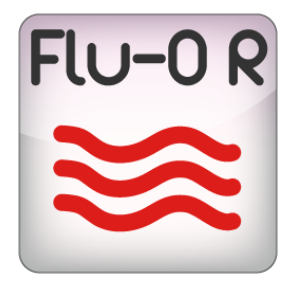

# FLU-O RADIO USER MANUAL

### bitonlive

v. 20150901

Les informations contenues dans ce document sont sujettes à modification à tout moment sans notification préalable. Si vous voulez en savoir plus d'informations sur notre produit, s'il vous plaît visitez notre www.bitonlive.com web.

# Flu-O - Radio

### Résumé

| Installation                                        | 3  |
|-----------------------------------------------------|----|
| Licence Updater                                     | 3  |
| Configuration                                       | 4  |
| Dispositif                                          | 4  |
| Début                                               | 5  |
| JCD41                                               |    |
| Scheduler                                           | 6  |
|                                                     |    |
| Publicité                                           | 7  |
| Input Mixer                                         | 8  |
|                                                     |    |
| Application externe                                 | 9  |
|                                                     |    |
| Vérifier                                            | 9  |
| Commande de nérinhérique                            | 10 |
|                                                     | 10 |
| Base de données                                     | 11 |
|                                                     |    |
| Police                                              | 11 |
| Course locale                                       | 10 |
| Source locale                                       | 12 |
| Script                                              |    |
|                                                     |    |
| Moniteur                                            | 14 |
|                                                     |    |
| Automatisation du dispositif                        | 14 |
| Espace de travail                                   |    |
| Événement sur l'air (zone B)                        |    |
| Commandes                                           | 16 |
|                                                     |    |
| Playlist (zone C)                                   |    |
| Info - Réglages - Trimmer (Zone I)                  |    |
| INTOS                                               | 18 |
| Paramètres                                          |    |
|                                                     |    |
| Tondeuse                                            |    |
|                                                     |    |
| Palimpseste, Librairies, Connexion, Outils (Zone G) |    |
| Palimpseste                                         |    |
| Librairies                                          |    |
|                                                     |    |
| Outils                                              | 20 |
|                                                     |    |
| Connexion                                           | 21 |
| Pause                                               |    |
|                                                     |    |

| Des applications supplémentaires (Zone L)     | 22 |
|-----------------------------------------------|----|
| Première utilisation                          | 23 |
| Configurez le Plavout                         | 23 |
|                                               |    |
| Dispositif                                    |    |
|                                               |    |
| Fonctions de base                             |    |
| Insérer modifier supprimer un fichier         |    |
|                                               | 25 |
| Drag and Dron                                 | 23 |
|                                               | 25 |
| Télécharge Manuel Playlist                    | 24 |
|                                               | 24 |
| Recharger Daylist et le nositionnement        | 24 |
| ולבנוומוצבו רומצווזג בנ וב אסזונוטווויבווובוו |    |

### Installation

Setup\_RadioPlayout.exe lancer et suivre les panneaux.

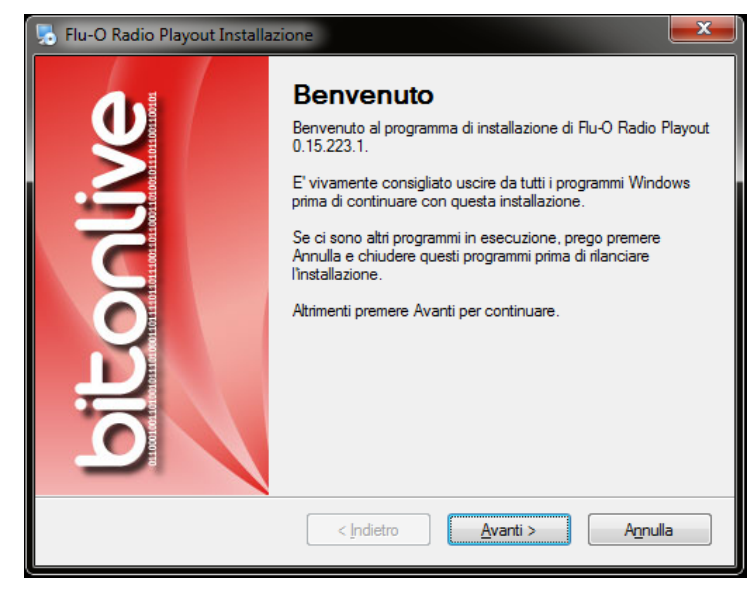

Nous recommandons d'installer Flu-O Radio Playout recommandé dossier (C: \ Program Files (x86) \ BitOnLive \ Flu-O Radio Playout)

### Licence Updater

Après avoir installé le logiciel ouvrir le menu Démarrer de Windows -> BitOnLive-> Licence de mise à jour

Cela ouvrira la fenêtre suivante dans laquelle vous pouvez entrer e-mail et le code pour activer la licence achetée.

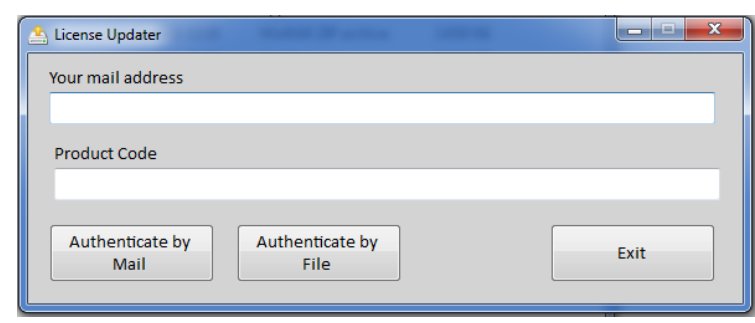

L'adresse e-mail que vous recevrez un e-mail à partir de license@bitonlive.com contenant un fichier, enregistrez-le sur votre bureau et commencer Flu-O pour l'activer.

### Configuration

Cliquer sur l'icône Radio Playout Configuration pour lancer le logiciel. Dans la premier masque configurer le dossier partagé, le dossier où se trouvent les données et où écrire le journal du programme., sélectionner le canal et l'ordinateur sur lequel pour effectuer les changements. Cliquer le bouton Modifier pour régler les paramètres du canal: le nouvel onglet apparaîtra.

#### Dispositif

| 😽 Flu-O Radio Playout Configuration                                                                                                    |                                                                                             |
|----------------------------------------------------------------------------------------------------|---------------------------------------------------------------------------------------------|
| <b></b>                                                                                                    |                                                                                             |
| Image: A state of the state of the state | Create link on                                                                              |
| Modify Save                                                                                                    | desktop Language                                                                            |
| Shared Folder Device Start                                                                                                    | tup / Scheduling / Advertising / Mixer Input / External applications / Check / Device Comm. |
| Output Device                                                                                                    | [DS ] Altoparlanti (Realtek High Definition Audio)                                          |
| Multiple stream                                                                                                    |                                                                                             |
|                                                                                                    |                                                                                             |
|                                                                                                    |                                                                                             |
|                                                                                                    |                                                                                             |
|                                                                                                    |                                                                                             |
|                                                                                                    |                                                                                             |
| Proviou Dovico                                                                                                    |                                                                                             |
| Preview Device                                                                                                    | US J Altoparlanti (Realtek High Definition Audio)                                           |
|                                                                                                    |                                                                                             |
| Device Manager <a>Non</a>                                                                                                    | ne>                                                                                         |
| Log                                                                                                    | Max days log                                                                                |
| Audio : Detail                                                                                                    | Get coming                                                                                  |
| Mirror : Send                                                                                                    | Address Port                                                                                |
| MILLOL: KECEIVE                                                                                                    | 8100                                                                                        |
|                                                                                                    |                                                                                             |
|                                                                                                    |                                                                                             |
|                                                                                                    | Broadcast address 192.168.14.255                                                            |

- Périphérique de sortie: sélectionner la sortie principale
- Flux multiples: si activé, vous pouvez configurer la sortie de flux multiples
- Aperçu périphérique: sélectionnez le dispositif de repérage
- Gestionnaire de périphériques: si le logiciel est installé Gestionnaire de périphériques, Sélectionnez l'ordinateur de référence.
- Log
- Jours journaux Max: nombre de jours pour stocker l'application de journal
- Broadcast Address: indiquer l'adresse de la communication entre les applications

### Début

| Flu-O Radio Playout Configuration |                                                                                                    |
|-----------------------------------|----------------------------------------------------------------------------------------------------|
|                                   |                                                                                                    |
| Modify Save                       | Create link on<br>desktop                                                                                                    |
| Shared Folder Device St           | artup Scheduling Advertising Mixer Input External applications Check Device Comm                                                                                                    |
| Automation                        | <pre></pre>                                                                                                    |
|                                   | <ul> <li>Autorun</li> <li>Filler On</li> <li>Color Enable</li> <li>Volume modifier</li> <li>Manual insert : Ignore time enable</li> <li>Export info element playing</li> <li>Automatic playlist can be disabled</li> </ul> |

Dans la configuration vous pouvez exécuter diffusion démarrage du programme d'automatisation (Démarrage).

- Démarrage ON / OFF: Si ON va commencer à jouer la playlist à l'ouverture du programme.
- Filler ON / OFF: quand ON, si il n'a pas la playlist, Flu-O jouera les fichiers inclus dans la liste FILLER.
- Activer couleur ON / OFF: quand ON, dans la liste de lecture de Flu-O seront actif les couleurs définies Philo pour les catégories.
- Changer le volume
- Entrée manuelle: si activé ignorera mois et heures activé / désactivé si le fichier est entré manuellement par l'utilisateur
- Export éléments d'information: Le fichier sera généré contenant des informations supplémentaires sur les fichiers dans des listes de lecture (pour le streaming)
- Chargement automatique de la playlist ON/OFF: vous pouvez désactiver le chargement automatique de l'horaire quotidien.

### Scheduler

| Flu-O Radio Playout Configuration |                                                                                               |  |  |  |
|-----------------------------------|-----------------------------------------------------------------------------------------------|--|--|--|
|                                   |                                                                                               |  |  |  |
| /                                 | Create link on                                                                                |  |  |  |
| Modify Save                       | desktop Language                                                                              |  |  |  |
| Shared Folder Device St           | artup / Scheduling / Advertising / Mixer Input / External applications / Check / Device Comm. |  |  |  |
| Playlist fixed                    | Playlist                                                                                      |  |  |  |
|                                   | Random without common channel                                                                 |  |  |  |
| Template                          | Base                                                                                          |  |  |  |
| Insert mode                       | Number 1 👘                                                                                    |  |  |  |
| Clock                             | Base                                                                                          |  |  |  |
| Filler insert mode                | Length                                                                                        |  |  |  |
|                                   |                                                                                               |  |  |  |
| Template Automation               | Automation                                                                                    |  |  |  |
|                                   | Template automation as block                                                                  |  |  |  |
| Time signal                       |                                                                                               |  |  |  |
| Time signal folder                |                                                                                               |  |  |  |
| Liner (Base)                      |                                                                                               |  |  |  |
| Volume liner (Base)               | 0 AGC voice over                                                                              |  |  |  |

- Playliste fixe: est la playlist par défaut, en l'absence de la programmation prévue du template de base et du clock de base, sera chargé par Flu-O, la gestion du fichier a lieu dans Philo.
- Template: liste propose des template créés dans Philo. Celui sélectionné sera chargé si il n'a pas la playlist di jour.
- Clock: La liste propose les clock créée en Philo. Celui sélectionné sera chargé si il n'a pas la playlist du jour et le template.
- Filler mode d'insertion: indique le type de sélection de charge. Avec Cyclique le logiciel va tenter de faire tourner le plus grand nombre possible de fichiers, avec la Durée la priorité de sélection de fichier sera donnée toujours au temps à remplir et donc à la longueur du fichier, avec Runtime Scheduling Flu-O suivra les paramètres du clock de base. Nous vous recommandons de régler la durée de l'archive si la charge est large et variée en termes de durée du fichier.
- Template automatisation: automatisation est créé dans Philo, Sélectionnez l'un à appliquer.
- Dossier de signal de temps: sélectionner le dossier où il y a les fichiers pour le signal de temps. Le format devrait être 0700.mp3, 0701.mp3 ecc.
- Liner (Base): définir la base par défaut pour les liners.
- Volume liner (Base): régler le volume par défaut des liners.
- AGC voice over ON/OFF: lorsqu'il est activé augmente le volume des voice over jusqu'à 0 db.

#### Publicité

**Paramètres** Il contient la configuration de la zone / de Split transmis par la diffusion et permet une automatisation de la combinaison de début et de fin de la barre de publicité. Automatismes doivent avoir été préalablement créé en Philo Media Manager.

| Flu-O Radio Playout Configuration | n                                       |                                                        |
|-----------------------------------|-----------------------------------------|--------------------------------------------------------|
|                                   |                                         |                                                        |
| Modify Save                       | Create link on<br>desktop               |                                                        |
| Shared Folder Device              | Startup Scheduling Advertising Mixer In | Input   External applications   Check   Device Commile |
| General Settings                  |                                         |                                                        |
| Area                              | 1 Split common                          | n area                                                 |
| Wait to start (ms)                |                                         |                                                        |
| Send to server                    | 127.0.0.1                               | Send to port 29003                                     |
| Command at start                  | Command at e                            | end                                                    |
| Execute at start                  | <none></none>                           | <b></b>                                                |
| Execute at end                    | <none></none>                           | <b>•</b>                                               |
|                                   |                                         |                                                        |
|                                   |                                         |                                                        |
|                                   |                                         |                                                        |
|                                   |                                         |                                                        |
|                                   |                                         |                                                        |
|                                   |                                         |                                                        |

Général Sélectionnez les dossiers où les fichiers sont situés à la programmation et des bannières publicitaires.

- Bannière publicitaire
- des bannières publicitaires des médias
- Zelos fichier (1-2-3)

| Flu-O Radio Playout Configuration |                                                                                          |
|-----------------------------------|------------------------------------------------------------------------------------------|
|                                   |                                                                                          |
|                                   | Create link on                                                                           |
| Modify Save                       | desktop Language                                                                         |
| Shared Folder Device Startur      | p / Scheduling / Advertising / Mixer Input / External applications / Check / Device Comm |
| General Settings                  |                                                                                          |
| Advertising Banner                | R:\LAB\RADIODATA\Data\CH1\ADVBanner\                                                     |
| Media Advertising Banner          |                                                                                          |
| Zelos file (1)                    |                                                                                          |
| Zelos file (2)                    |                                                                                          |
| Zelos file (3)                    |                                                                                          |
|                                   |                                                                                          |
|                                   |                                                                                          |
|                                   |                                                                                          |
| Exclude hour                      |                                                                                          |
|                                   |                                                                                          |
|                                   |                                                                                          |

### Input Mixer

Liste des entrées disponibles, pour chacun d'entre eux peut être réglé:

- Fichier: Vous pouvez sélectionner un fichier vidéo directement, qui pourrait être utilisé comme fond d'écran animé.
- Manuel Playlist: vous pouvez créer une playlist manuellement dans Philo et il correspond au flux.
- Si vous avez une carte d'acquisition sera affiché dans la liste

Si elle a également installé Gestionnaire de périphériques vous verrez une liste de jeu automatisé (Philo Media Manager).

| Flu-O Radio Playout Configuration                 |                                                                                               |
|---------------------------------------------------|-----------------------------------------------------------------------------------------------|
|                                                   |                                                                                               |
|                                                   | Create link on Language                                                                       |
| Modify Save                                       | desktop                                                                                       |
| Shared Folder Device St.                          | artup / Scheduling / Advertising / Mixer Input / External applications / Check / Device Comm. |
| Stream 3                                          | [DS ] Microfono (Realtek High Definition Audio)                                               |
|                                                   | Sample rate 3 0 A Channels 3 2 A                                                              |
| Command to execute at<br>startup of input channel | DIRETTA     EMERGENZA                                                                         |
|                                                   |                                                                                               |
| Stream 4                                          | •                                                                                             |
|                                                   |                                                                                               |
|                                                   |                                                                                               |
|                                                   |                                                                                               |
|                                                   |                                                                                               |
|                                                   |                                                                                               |
|                                                   |                                                                                               |
|                                                   |                                                                                               |
|                                                   |                                                                                               |
|                                                   |                                                                                               |

#### **Application externe**

Il est la liste des applications externes qui peuvent être ajoutés à l'interface de diffusion, par exemple, l'enregistreur, le panier,

la touche de raccourci.

| Flu-O Radio Playout Configuration |                                                           |                               |
|-----------------------------------|-----------------------------------------------------------|-------------------------------|
|                                   |                                                           |                               |
| Modify Save                       | Create link on Language                                   |                               |
| Shared Folder Device Sta          | rtup Scheduling Advertising Mixer Input External applica  | tions Check Device Commile    |
| Add X                             | Modify                                                    |                               |
| # Description                     | Application                                               | Arguments                     |
| ▶ 1 HK                            | C:\Program Files (x86)\BitOnLive\ExtApp\InstantPlayer.exe | "/CONFIG:R:\CNRLAB\RADIODATA\ |
| 2 Cart                            | C:\Program Files (x86)\BitOnLive\ExtApp\Cart.exe          | "/CONFIG:R:\CNRLAB\RADIODATA\ |
| 3 REC                             | C:\Program Files (x86)\BitOnLive\ExtApp\SmartRecorder.exe | "/CONFIG:R:\CNRLAB\RADIODATA\ |
| •                                 | "                                                         | ,                             |
|                                   |                                                           |                               |

### Vérifier

Quand une chanson est entré manuellement dans le logiciel vérifie que playlist par l'auteur et chanson qu'ils répondent aux durées minimales de séparation inclus dans ce masque.

| Flu-O Radio Playout Configuration |                                                                    |                   |
|-----------------------------------|--------------------------------------------------------------------|-------------------|
|                                   |                                                                    |                   |
| / 📃                               | Create link on                                                     |                   |
| Modify Save                       | desktop Language                                                   |                   |
| Shared Folder Device Star         | tup Scheduling Advertising Mixer Input External applications Check | k Device Commi () |
| Song separation                   | 00:00                                                              |                   |
| Artist separation                 | 00:00                                                              |                   |
|                                   |                                                                    |                   |
|                                   |                                                                    |                   |
|                                   |                                                                    |                   |
|                                   |                                                                    |                   |
|                                   |                                                                    |                   |
|                                   |                                                                    |                   |
|                                   |                                                                    |                   |
|                                   |                                                                    |                   |
|                                   |                                                                    |                   |
|                                   |                                                                    |                   |
|                                   |                                                                    |                   |
|                                   |                                                                    |                   |
|                                   |                                                                    |                   |
|                                   |                                                                    |                   |

### Commande de périphérique

| 😽 Flu    | -O Radio F                         | Playout Configuration                                                                          |  |  |  |
|----------|------------------------------------|------------------------------------------------------------------------------------------------|--|--|--|
| <b>_</b> |                                    |                                                                                                |  |  |  |
|          | Modify Save Create link on desktop |                                                                                                |  |  |  |
| /De      | evice S                            | Startup Scheduling Advertising Mixer Input External applications Check Device Command Database |  |  |  |
|          | Add pag                            | e Remove page Modify page                                                                      |  |  |  |
| P        | Page 1                             |                                                                                                |  |  |  |
|          | #                                  | Etichette                                                                                      |  |  |  |
|          | 1                                  | _TX_CON PROCESSORE                                                                             |  |  |  |
|          | 2                                  | _TX NO PROCESSORE                                                                              |  |  |  |
|          | 3                                  | _TX EMERGENZA CON PROCESSORE                                                                   |  |  |  |
|          | 4 _TX EMERGENZA NO PROCESSORE      |                                                                                                |  |  |  |
|          | 5 LIVE REGIA 2 (sotto)             |                                                                                                |  |  |  |
|          | 6                                  | LIVE da OUT (default)                                                                          |  |  |  |
|          | 7                                  | LIVE MATRICE SEA CH10                                                                          |  |  |  |
|          | 8                                  | LIVE NULL                                                                                      |  |  |  |
|          | 9                                  | PVW ONAIR 1                                                                                    |  |  |  |
|          | 10                                 | PVW ONAIR 2                                                                                    |  |  |  |
|          | 11                                 | PVW PROCESSORE                                                                                 |  |  |  |
|          | 12 PVW REGIA 2                     |                                                                                                |  |  |  |
|          | 13 TX DA REGIA 2 (no logo)!        |                                                                                                |  |  |  |
|          |                                    |                                                                                                |  |  |  |
|          |                                    |                                                                                                |  |  |  |
| 4        |                                    |                                                                                                |  |  |  |
|          |                                    |                                                                                                |  |  |  |

Ceci est la forme où vous définissez vos touches pour contrôler des appareils externes directement à partir de la diffusion (Outils) Ensuite, appuyez sur le bouton **Add** pour ajouter et cochez l'action proposée dans la liste; cliquez sur **Ajouter page** pour ajouter des pages (onglet). Cliquez sur **Enregistrer** pour enregistrer vos modifications.

### Base de données

Sélectionnez le type de base de données utilisé.

- Auto (par défaut)
- Interne
- MySql

| Flu-O Radio Playout Configuration |                                                                                            |
|-----------------------------------|--------------------------------------------------------------------------------------------|
| Modify Save                       | Create link on Language                                                                    |
| Startup Scheduling Adve           | rtising / Mixer Input / External applications / Check / Device Command / Database / Font 🕕 |
| Туре                              | Automatic<br>Automatic<br>Internal<br>MySQL                                                |

#### Police

Il permet la personnalisation de la police utilisée dans la diffusion.

| 😸 Flu-O Radio Playout | Configuration  |                           |                       |                 |                | <b> x</b> |
|-----------------------|----------------|---------------------------|-----------------------|-----------------|----------------|-----------|
|                       |                |                           |                       |                 |                |           |
| Modify                | Save           | Create link on<br>desktop | Language              |                 |                |           |
| Startup Schee         | duling Adverti | sing Mixer Input          | External applications | Check Device Co | mmand Database | Font ()   |
| Font                  |                |                           |                       |                 | Font           |           |
| Size %                | 0              |                           |                       |                 |                |           |
| Charset               | Western        |                           |                       |                 |                |           |
|                       |                |                           |                       |                 |                |           |
|                       |                |                           |                       |                 |                |           |
|                       |                |                           |                       |                 |                |           |
|                       |                |                           |                       |                 |                |           |
|                       |                |                           |                       |                 |                |           |
|                       |                |                           |                       |                 |                |           |
|                       |                |                           |                       |                 |                |           |
|                       |                |                           |                       |                 |                |           |
|                       |                |                           |                       |                 |                |           |
|                       |                |                           |                       |                 |                |           |

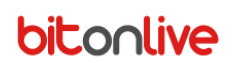

### Source locale

Liste les sources définies dans Philo et il est possible de les modifier dans le cas où ils sont localement différentes.

| Flu | I-O Radio Playout (<br>Modify<br>heck / Device C | Configuration Create link on desktop Command / Database / Font / Local source / Script / Monitor / Autom | ation from device  |
|-----|--------------------------------------------------|----------------------------------------------------------------------------------------------------|--------------------|
|     | Delete                                           | Modify                                                                                                   |                    |
|     | Source                                           | Path Local Path                                                                                          |                    |
| ►   | AUDIO                                            | R:\RADIODATA\MEDIA\AUDIO\ R:\CNRLAB\RADIODAT                                                             | TA\MEDIA\AUDIO\    |
|     | MATERIALI                                        | R:\RADIODATA\MEDIA\MATERIALI\ R:\CNRLAB\RADIODAT                                                         | A\MEDIA\MATERIALI\ |
|     | NOTIZIARIO                                       | R:\RADIODATA\MEDIA\NEWS\ R:\CNRLAB\RADIODAT                                                              | TA\MEDIA\NEWS\     |
|     | OROSCOPO                                         | R:\RADIODATA\MEDIA\OROSCOPO_2015\                                                                        |                    |
|     | SIGLE                                            | R:\RADIODATA\MEDIA\SIGLE\                                                                                |                    |
|     | SONGS                                            | R:\CNRLAB\RADIODATA\MEDIA\SONGS\ R:\CNRLAB\RADIODAT                                                      | TA\MEDIA\SONGS\    |
|     |                                                  |                                                                                                    |                    |
| •   |                                                  |                                                                                                    | •                  |

### Script

Sous Script, vous pouvez générer les instructions qui seront appliquées lorsque vous démarrez le logiciel.

**Mode** est le mode de démarrage, qui est la façon dont il doit être chargé playlist:

- Depuis le début
- Dernière position (par rapport à la diffusion principale pour pointer vers le champ suivant)
- Dernière position de retard (pour cause de retard est le temps de démarrage du logiciel)
- Heure actuelle

#### Commande à exécuter au démarrage

Ils répertorie les commandes Gestionnaire de périphériques ensemble Philo Media Manager

| 🗑 Flu-O Radio Playout Configuration                        |                              |
|------------------------------------------------------------|------------------------------|
|                                                            |                              |
| Modify Save Create link on Language                        |                              |
| Check Device Command Database Font Local source Script Mor | nitor Automation from device |
| EMERGENZA CON PROCESSORE                                   | Save Delete Rename           |
| Mode                                                       |                              |
| Last Position plus delay 🗸                                 |                              |
| Main playout                                               |                              |
| ONAIR-1-R55S                                               |                              |
| Command to execute at startup                              |                              |
| TX CON PROCESSORE                                          |                              |
|                                                            |                              |
| TX EMERGENZA NO PROCESSORE                                 |                              |
| LIVE REGIA 2 (sotto)                                       |                              |
| LIVE da OUT (default)                                      |                              |
|                                                            |                              |
|                                                            |                              |
|                                                            | Remove link from desktop     |
|                                                            | Create link on desktop       |
|                                                            |                              |

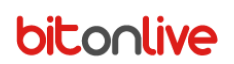

### Moniteur

Réglage du système d'urgence (Monitor) et miroir.

| Flu-O Radio Playout Configur | ration                       |                                          |        |
|------------------------------|------------------------------|------------------------------------------|--------|
|                              |                              |                                          |        |
| / F                          | Create link on               |                                          |        |
| Modify Sa                    | ve desktop Language          |                                          |        |
| Check Device Comma           | and Database Font Local sour | ce Script Monitor Automation from device | e ()   |
| Receive on port              | 29005                        |                                          |        |
| Mirror                       |                              |                                          |        |
| Send to                      | ONAIR                        | ✓ Send to port                           | 29005  |
|                              |                              | Interval send status (ms)                | 5000 × |
| Monitor                      |                              |                                          |        |
| Send to                      | 192.168.14.255               | Send to port                             | 29004  |
| Monitor enable               |                              | Interval send status (ms)                | 1000 🔺 |
|                              |                              |                                          |        |
|                              |                              |                                          |        |
|                              |                              |                                          |        |
|                              |                              |                                          |        |
|                              |                              |                                          |        |
|                              |                              |                                          |        |
|                              |                              |                                          |        |

### Automatisation du dispositif

| Flu-O Radio Playou | ut Configuration |                |                      |        |                                |   |
|--------------------|------------------|----------------|----------------------|--------|--------------------------------|---|
| Modify             | Save             | Create link on | Contraction Language |        |                                |   |
| Check Devic        | e Command / D    | atabase Font   | Local source         | Script | Monitor Automation from device |   |
| Add                | Delete           | Modify         |                      |        |                                |   |
| # Device           | e Se             | ettings        |                      |        | Automation                     |   |
|                    |                  |                |                      |        |                                |   |
|                    |                  |                |                      |        |                                |   |
|                    |                  |                |                      |        |                                |   |
|                    |                  |                |                      |        |                                |   |
|                    |                  |                |                      |        |                                |   |
|                    |                  |                |                      |        |                                |   |
| •                  |                  |                |                      |        |                                | • |
|                    |                  |                |                      |        |                                |   |
|                    |                  |                |                      |        |                                |   |
|                    |                  |                |                      |        |                                |   |
|                    |                  |                |                      |        |                                |   |
|                    |                  |                |                      |        |                                |   |
|                    |                  |                |                      |        |                                |   |

### Espace de travail

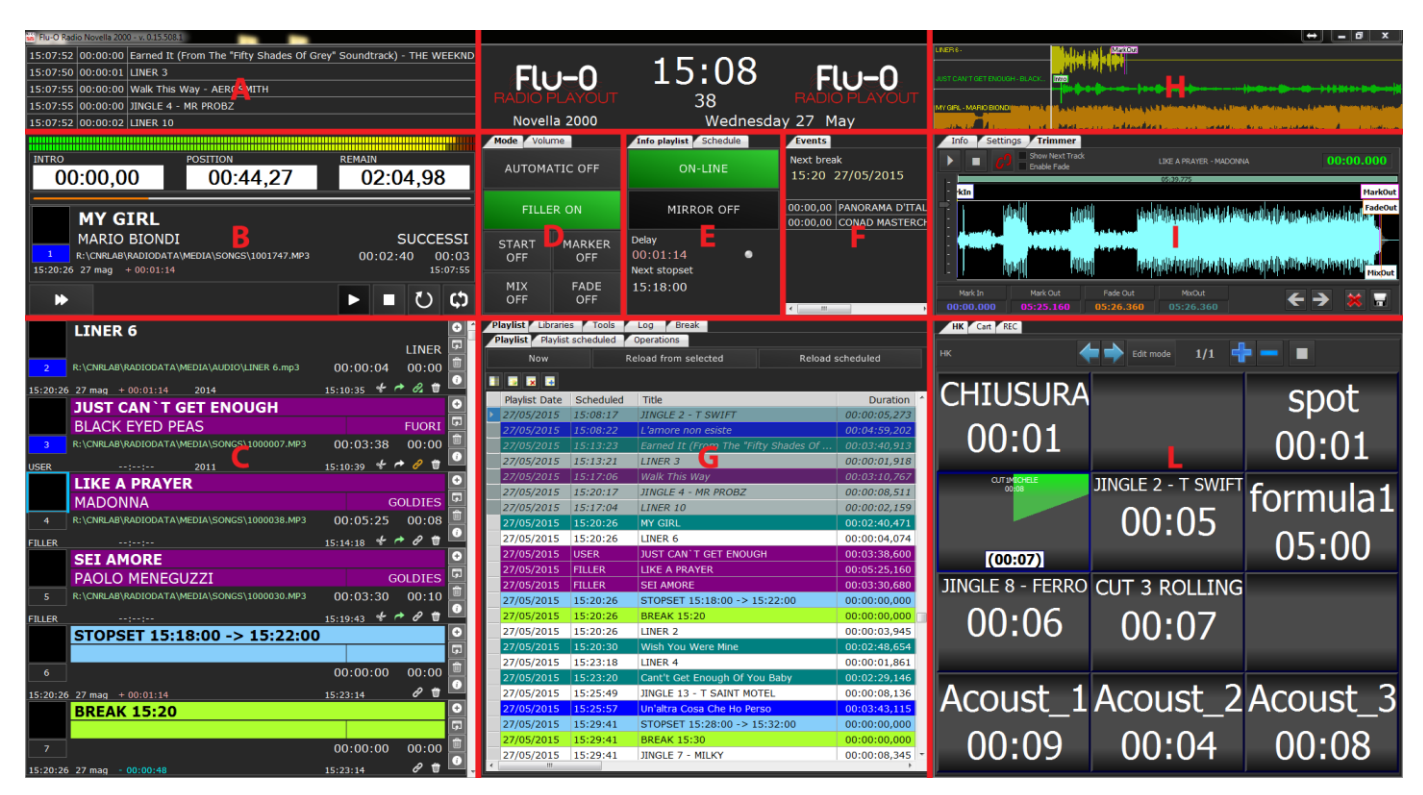

L'espace de travail de l'utilisateur est divisé en plusieurs parties:

- A => l'histoire du dernier fichier transmis
- B => données sur le fichier sur l'air
- C => playlist actif
- D => volume de commande et d'état de la diffusion (automatique / manuel)
- E => affichage retard / avance et des données sur le type de programmation avec lesquels vous travaillez
- F => informations sur la prochaine pause publicitaire
- G => base de données, connectez-vous, des outils pour les opérations sur playlist
- H => affichage du fichier de forme d'onde en jeu et deux fichiers suivants
- I => des informations générales sur la configuration du logiciel, le repérage et la tondeuse.
- L => Applications supplémentaires. Es. Panier, Hotkey, Enregistreur

Événement sur l'air (zone B)

|            |               | 1                                    |                                |                         |                  | 2           |     | 3                   |                         |               |
|------------|---------------|--------------------------------------|--------------------------------|-------------------------|------------------|-------------|-----|---------------------|-------------------------|---------------|
|            | intro<br>0(   | ):00,0                               | 00                             |                         | position<br>00:4 | 4,27        | REM | ain<br>02:0         | 4,98                    |               |
| 10_<br>11_ | 1<br>15:20:26 | MY C<br>MARIC<br>R:\CNRLAE<br>27 mag | BIO<br>BIO<br>NRADIO<br>+ 00:0 | NDI<br>DAT7 (M<br>.: 14 | 1EDIA\SONGS      | \1001747.MP | 3   | <b>ع</b><br>00:02:4 | SUCCES<br>40 00<br>15:0 | 5SI 9<br>1:03 |
| 1          | <b>⊮</b><br>2 |                                      | 13 4                           | . 5                     | 6                |             | Þ   | 7                   | じ<br>14                 | ¢.            |

- 1 => Temps est manquant le point de INTRO défini dans le fichier de la carte à Philo Media Manager
- 2 => Position à laquelle est venue la reproduction
- 3 => Temps restant
- 4 => Titre
- 5 => Artiste
- 6 => nom et le chemin du fichier
- 7 => Longueur de fichier
- 8 => Intro
- 9 => catégorie de membres
- 10 => Stock couplé à déposer
- 11 => Position dans la playlist
- 12 => mode de programmation du fichier (CLOCK, modèle, USER ou si la date et l'heure de planifier)
- 13 => Lead / Lag que à l'heure prévue ou la prochaine STOPSET
- 14 => Heure de début du fichier

#### Commandes

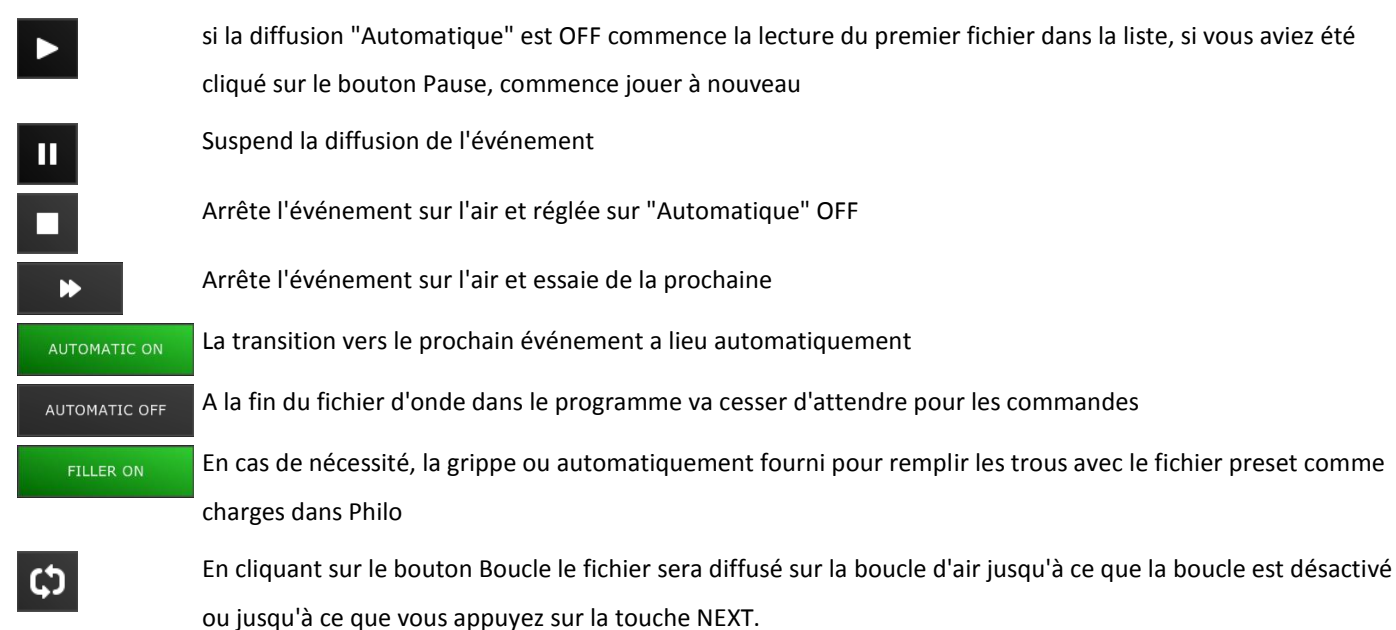

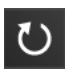

Cliquez sur le bouton Replay pour lire le fichier sur le début de l'air depuis le début.

### Playlist (zone C)

Dans cette zone, vous trouverez la liste complète de ce qui fait la liste de lecture; pour chaque élément sont spécifiées

plusieurs données telles que le titre, l'auteur, programmation horaire, durée, etc.

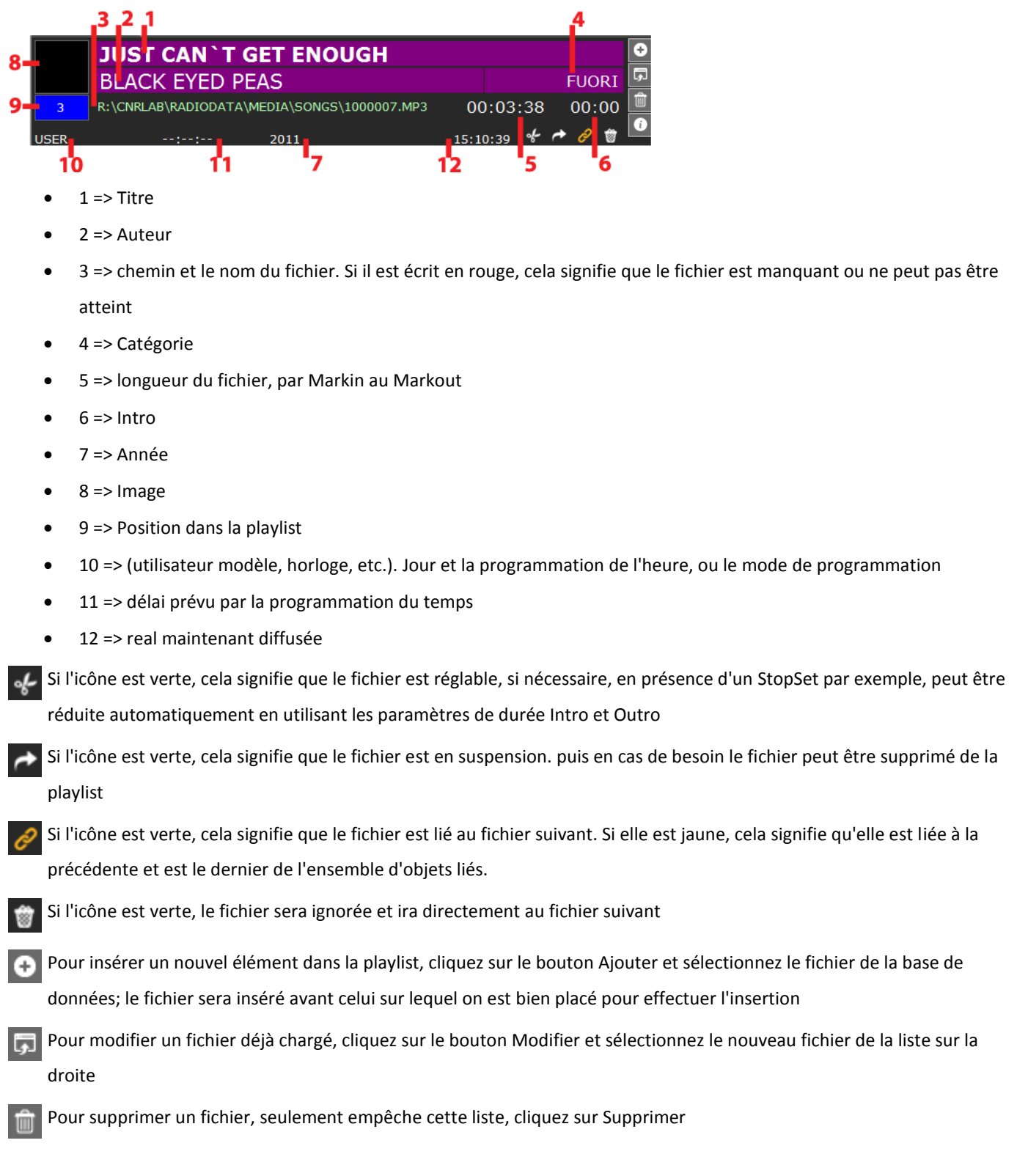

En cliquant avec le bouton droit de la souris sur le dossier, vous verrez un menu avec plusieurs options:

- Tondeuse: Il vous permet d'éditer et de markin markout fichier directement depuis Flu-O
- TailleSupprime l'élément sélectionné de la playlist
- Copie: Copier l'élément sélectionné
- Pâte: Collez la position où la souris est sur le point ou coupe copié

### Info - Réglages - Trimmer (Zone I)

#### Infos

Tab résume la configuration de données de diffusion, la version de la licence et la date d'expiration.

#### Paramètres

Vous pouvez charger le calendrier pour une journée spécifique en le sélectionnant dans le calendrier. L'opération est seulement possible d'arrêter la diffusion.

#### Tondeuse

Merci à la tondeuse, vous pouvez définir markin et markout un fichier directement à partir de la liste de lecture; les changements ne seront applicables que pour le fichier dans la playlist et ne seront pas enregistrés dans la base de données, où le fichier va continuer à maintenir le même valori.Cliccando Trimmer verra un nouvel onglet dans le coin supérieur droit.

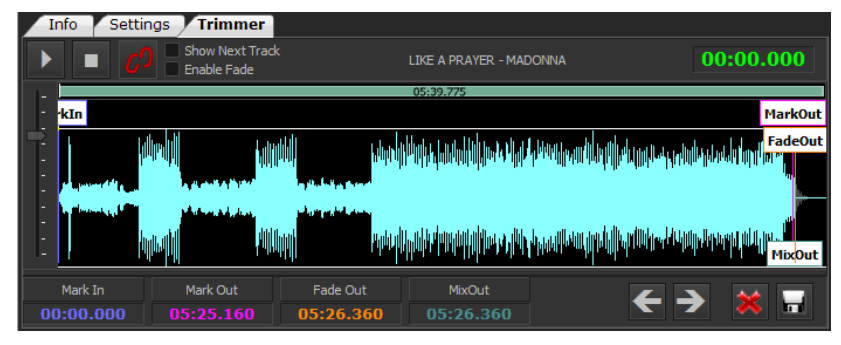

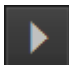

Lancer la lecture du fichier

Arrêtez de jouer le fichier

Déplacement de l'MarkOut automatiquement FadeOut mixout et suivre le déplacement

Enregistrez les modifications apportées au fichier et se déplace à la piste précédente

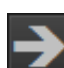

Enregistrez les modifications apportées au fichier et se déplace à la piste suivante

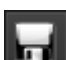

Cliquez sur Enregistrer pour terminer et appliquer les modifications

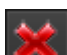

Cliquez sur Fermer pour terminer l'opération sans enregistrer les modifications

### Palimpseste, Librairies, Connexion, Outils (Zone G)

| P        | Playlist Libraries Tools Log Break     |           |                            |           |              |   |  |  |  |
|----------|----------------------------------------|-----------|----------------------------|-----------|--------------|---|--|--|--|
| P        | Playlist Playlist scheduled Operations |           |                            |           |              |   |  |  |  |
|          | Now                                    | Re        | load from selected         | Reload s  | cheduled     |   |  |  |  |
|          |                                        |           |                            |           |              |   |  |  |  |
| ┣╧       |                                        | Cabadulad |                            |           | Duration     |   |  |  |  |
|          | Playlist Date                          | Scheduled |                            |           | Duration     |   |  |  |  |
| <u> </u> | 27/05/2015                             | 15:08:17  | JINGLE 2 - T SWIFT         |           | 00:00:05,273 |   |  |  |  |
|          | 27/05/2015                             | 15:08:22  |                            |           | 00:04:59,202 |   |  |  |  |
|          | 27/05/2015                             | 15:13:23  | Earned It (From The "Fifty | Shades Of | 00:03:40,913 |   |  |  |  |
|          | 27/05/2015                             | 15:13:21  | LINER 3                    |           | 00:00:01,918 |   |  |  |  |
|          | 27/05/2015                             | 15:17:06  | Walk This Way              |           | 00:03:10,767 |   |  |  |  |
|          | 27/05/2015                             | 15:20:17  | JINGLE 4 - MR PROBZ        |           | 00:00:08,511 |   |  |  |  |
|          | 27/05/2015                             | 15:17:04  | LINER 10                   |           | 00:00:02,159 |   |  |  |  |
|          | 27/05/2015                             | 15:20:26  | MY GIRL                    |           | 00:02:40,471 |   |  |  |  |
|          | 27/05/2015                             | 15:20:26  | LINER 6                    |           | 00:00:04,074 |   |  |  |  |
|          | 27/05/2015                             | USER      | JUST CAN'T GET ENOUGH      |           | 00:03:38,600 |   |  |  |  |
|          | 27/05/2015                             | FILLER    | LIKE A PRAYER              |           | 00:05:25,160 |   |  |  |  |
|          | 27/05/2015                             | FILLER    | SEI AMORE                  |           | 00:03:30,680 |   |  |  |  |
|          | 27/05/2015                             | 15:20:26  | STOPSET 15:18:00 -> 15:    | 22:00     | 00:00:00,000 |   |  |  |  |
|          | 27/05/2015                             | 15:20:26  | BREAK 15:20                |           | 00:00:00,000 |   |  |  |  |
|          | 27/05/2015                             | 15:20:26  | LINER 2                    |           | 00:00:03,945 |   |  |  |  |
|          | 27/05/2015                             | 15:20:30  | Wish You Were Mine         |           | 00:02:48,654 |   |  |  |  |
|          | 27/05/2015                             | 15:23:18  | LINER 4                    |           | 00:00:01,861 |   |  |  |  |
|          | 27/05/2015                             | 15:23:20  | Cant't Get Enough Of You   | Baby      | 00:02:29,146 |   |  |  |  |
|          | 27/05/2015                             | 15:25:49  | JINGLE 13 - T SAINT MOTE   | L         | 00:00:08,136 |   |  |  |  |
|          | 27/05/2015                             | 15:25:57  | Un'altra Cosa Che Ho Perso | D C       | 00:03:43,115 |   |  |  |  |
|          | 27/05/2015                             | 15:29:41  | STOPSET 15:28:00 -> 15:    | 32:00     | 00:00:00,000 |   |  |  |  |
|          | 27/05/2015                             | 15:29:41  | BREAK 15:30                |           | 00:00:00,000 |   |  |  |  |
|          | 27/05/2015                             | 15:29:41  | JINGLE 7 - MILKY           |           | 00:00:08,345 | Ŧ |  |  |  |

#### Palimpseste

#### Palimpseste

affiche la liste de tous les fichiers ont été fournis et celles prévues.

- Si la programmation a été faite origine dans Philon comme prévu, elle sera signalée dans la redevance prévue de colonne pour la diffusion.
- Si vous avez chargé un manuel de playlist sera signalé Manuel Palimpsest.
- Si l'article a été saisi par l'utilisateur directement dans Flu-O, les mots seront utilisateur.

Les informations déjà fournies sont affichés en italique.

#### Now

Placez la liste de lecture sur l'élément de ligne correspondante dans l'air au moment où il est pressé.

Reload from selected Charge de la playlist de l'endroit où vous êtes positionné, y compris les modifications manuelles, la liste de la gauche.

Reload scheduled dos recharger la playlist.

Flu-O Radio

www.bitonlive.com

### **Opérations:**

Liste des manuels de playlist touche disaponibili.Cliccando Effacer Playlist va supprimer tous les événements programmés dans la gauche.

| P  | laylist Libraries Tools     | Log Break      |      |          |
|----|-----------------------------|----------------|------|----------|
|    | Playlist Playlist scheduled | Operations     |      |          |
|    | Clear Playlist              | Substitute all | Loop |          |
|    | Playlist                    |                |      | Duration |
|    | _Random                     |                |      | 00:00:00 |
|    | Random                      |                |      | 21:35:31 |
| ۱. | test                        |                |      | 00:03:26 |
|    |                             |                |      |          |
|    |                             |                |      |          |
|    |                             |                |      |          |
|    |                             |                |      |          |
|    |                             |                |      |          |
|    |                             |                |      |          |

Faites glisser la playlist d'être transmis dans la gauche (zone C), si le bouton est pressé Tous Remplacer, sera éliminée dans la liste de lecture en cours et ajouter celui qui est sélectionné.

Si tatso boucle est pressé, la playlist sera inséré transmise indéfiniment.

#### Librairies

Toutes les archives entré et géré par Philon Media Manager est disponible ici à l'utilisateur pour une entrée rapide dans scaletta.Per entrer un nouveau fichier cliquez sur le bouton Entrée dans la liste de gauche et double-cliquez sur l'élément que vous voulez entrer dans le choix à partir de la liste de la base de données; le fichier sera inséré avant l'élément qui a été pressé Inserisci.Per remplacer un fichier déjà dans le, appuyez sur le bouton Modifier playlist à ce que vous voulez remplacer par un double-clic et sélectionner le nouveau fichier.

#### Outils

#### Les commandes pour les appareils

| Palinsesto Librerie <mark>Strumenti</mark> Log Break |        |  |  |  |  |  |  |  |
|------------------------------------------------------|--------|--|--|--|--|--|--|--|
| Scena Grafiche Comandi ai dispositivi                |        |  |  |  |  |  |  |  |
| Page 1                                               |        |  |  |  |  |  |  |  |
|                                                      |        |  |  |  |  |  |  |  |
| BACKUP                                               | MASTER |  |  |  |  |  |  |  |
|                                                      |        |  |  |  |  |  |  |  |
|                                                      |        |  |  |  |  |  |  |  |

Sous le commandement du périphérique sont toutes les touches associées à des contrôles externes, ces contrôles sont mis en <u>Philo Media Manager</u>.

### Connexion

#### **Transmissible**

- Blanc: article diffusé
- Vert: fichier transmis correctement
- Rouge: Le fichier n'a pas été envoyé et la colonne d'état indique la raison
- gris: le fichier a été mis en suspension et n'a pas été transmis

| P  | Playlist Libraries Tools Log Break |           |                              |             |  |  |  |  |  |
|----|------------------------------------|-----------|------------------------------|-------------|--|--|--|--|--|
| Ĩ  | Transmission Application           |           |                              |             |  |  |  |  |  |
|    |                                    |           |                              |             |  |  |  |  |  |
|    | Begin Hour                         | Length    | Title                        | Artist      |  |  |  |  |  |
| ۱. | 28/05/2015 16:19:32                | 00:04:18, | IL MEGLIO DEVE ANCORA VENIRE | LIGABUE     |  |  |  |  |  |
|    | 28/05/2015 16:14:17                | 00:05:15, | HEAL THE WORLD               | MICHAEL JAC |  |  |  |  |  |
|    | 28/05/2015 16:10:50                | 00:03:26, | DE DO DO DO DE DA DA DA      | POLICE      |  |  |  |  |  |
|    | 28/05/2015 16:10:50                | 00:00:00, | Love Never Felt So Good      | MICHAEL JAC |  |  |  |  |  |
|    | 28/05/2015 16:09:11                | 00:01:38, | WHITE CHRISTMAS              | ZUCCHERO    |  |  |  |  |  |
|    | 28/05/2015 16:08:06                | 00:01:05, | (VIVERE) RIVIERA LIFE        | CARO EMERA  |  |  |  |  |  |
|    | 28/05/2015 16:06:27                | 00:01:38, | (VIVERE) RIVIERA LIFE        | CARO EMERA  |  |  |  |  |  |
|    | 28/05/2015 16:04:01                | 00:02:25, | CHRISTMAS (BABY PLEASE CO    | MARIAH CAR  |  |  |  |  |  |
|    | 28/05/2015 16:00:32                | 00:03:29, | ANOTHER ONE BITES THE DUST   | QUEEN       |  |  |  |  |  |
|    | 28/05/2015 16:00:31                | 00:00:00, | All of Me                    | JOHN LEGEND |  |  |  |  |  |
|    |                                    |           |                              |             |  |  |  |  |  |

#### **Demande**

affiche la liste de toutes les opérations que la diffusion joue, à la fois automatique et contrôlé par l'utilisateur: la préparation du dossier, l'envoi de paramètres pour les graphiques, ajouter, supprimer, changement de fichiers, etc.

#### Pause

Dans la section de rupture est la liste des pauses commerciales prévues et au fond les détails de chaque.

Si le saut de ligne est rouge, vous êtes absent un ou plusieurs fichiers à cette barre publicité

| Playlist Libraries Tools Log Break |             |                    |              |              |          |         |          |  |
|------------------------------------|-------------|--------------------|--------------|--------------|----------|---------|----------|--|
|                                    | Date        | Description        | Length       |              | Start At |         | <u> </u> |  |
|                                    | 27/05/2015  | 00:20              | 00:00:35,34  | 5            |          |         |          |  |
|                                    | 27/05/2015  | 00:50              | 00:00:27,09  | 5            |          |         |          |  |
| Þ                                  | 27/05/2015  | 06:20              | 00:01:08,09  | 5            |          |         |          |  |
|                                    | 27/05/2015  | 27/05/2015 06:30 0 |              |              |          |         |          |  |
|                                    | 27/05/2015  | 06:50              | 00:01:13,27  | 1            |          |         |          |  |
|                                    | 27/05/2015  | 07:00              | 00:00:00,000 | 0            |          |         |          |  |
|                                    | 27/05/2015  | 07:04              | 00:00:00,00  | 0            |          |         | -        |  |
|                                    | Description | Mark Ir            | า            | Mark Out     | File     |         |          |  |
|                                    | OK SALUTE e | 00:00:00,          | 000          | 00:00:30,171 | R:\CNRI  | _AB\RAD |          |  |
|                                    | 26176 ELSYN | y 00:00:00,        | 000          | 00:00:37,925 | R:\CNRI  | _AB\RAD |          |  |
|                                    |             |                    |              |              |          |         |          |  |
|                                    |             |                    |              |              |          |         |          |  |

### Des applications supplémentaires (Zone L)

Vous pouvez créer plus d'un raccourci clavier, personnaliser le nombre de touches et les fichiers combinés.

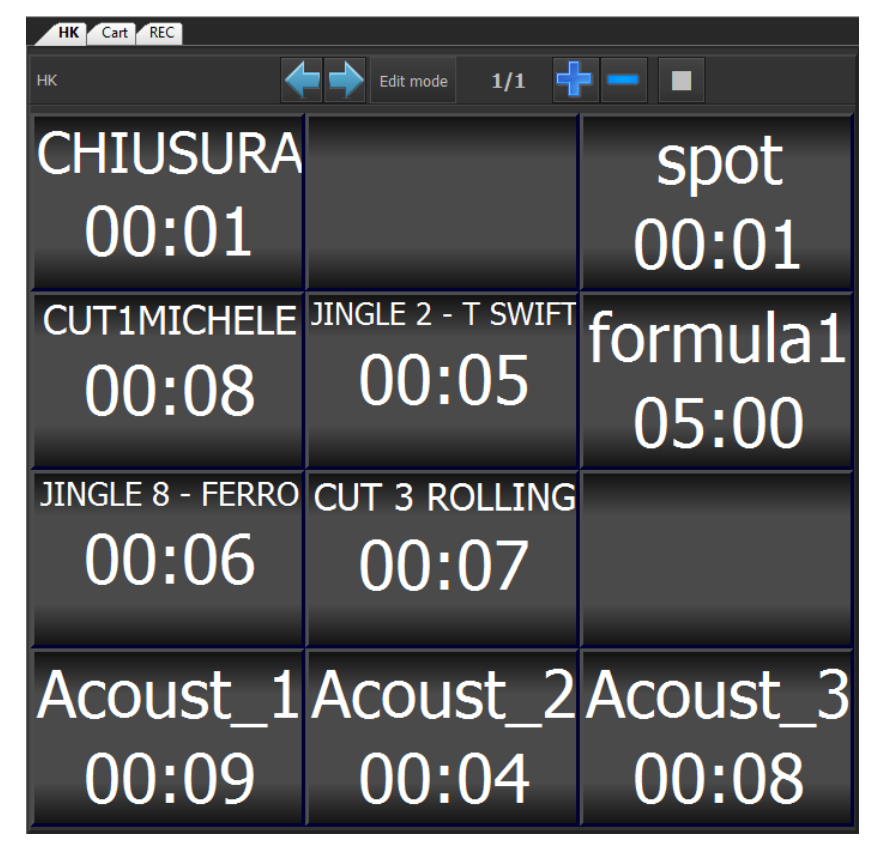

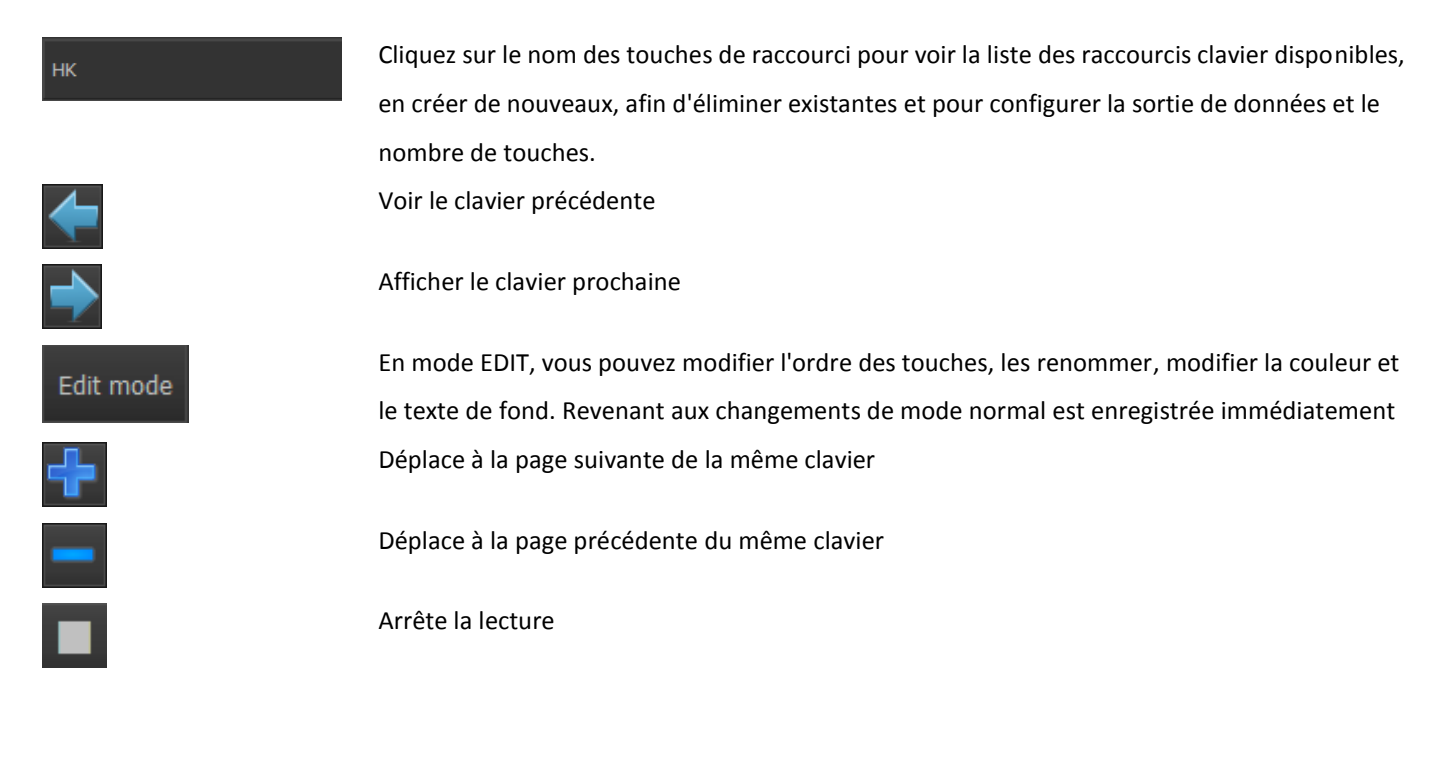

# Flu-O Radio - Guide de démarrage rapide

### Première utilisation

#### **Configurez le Playout**

Après l'installation, vous trouverez l'icône sur votre bureau Configuration Playout Radio, ouvrez le programme, cliquez sur le bouton Modifier.

#### Dispositif

- Périphérique de sortie: Sélectionnez la carte son à utiliser pour les appels sortants
- Dispositif Cueing: sélectionner l'audio à utiliser pour le repérage

Appuyez sur Enregistrer pour enregistrer vos modifications.

### Fonctions de base

#### Insérer, modifier, supprimer un fichier

|       | WALK OF LIFE                                |      |         |         | • |
|-------|---------------------------------------------|------|---------|---------|---|
|       | DIRE STRAITS                                |      |         | GOLDIES | Ģ |
| 3     | R:\CNRLAB\RADIODATA\MEDIA\SONGS\1000059.MP3 | 00   | 0:03:19 | 00:45   | Û |
| сгоск | : 1986                                      | 16:1 | 9:32 %  | r 2 🝵   | i |

Cliquez sur le bouton Ajouter et sélectionnez un fichier de la base de données; pour accéder à la base de données, gérée par Philon, cliquez-droit sur l'onglet Bibliothèques et choisissez la table à partir de laquelle vous voulez attingere.Il fichier sera inséré avant celui sur lequel nous sommes positionnés pour faire le inserimento.Se l'Playout est automatique ON le fichier va commencer immédiatement, sinon cliquez sur Suivant; pour la fin de la diffusion de fichier inséré passer automatiquement à la prochaine est nécessaire que le logiciel est réglé sur AUTOMATIQUE ON.Per modifier un fichier déjà chargé, cliquez sur le bouton Modifier et sélectionnez le nouveau fichier de la liste des destra.Per supprimer un fichier, seulement empêche cette liste, cliquez sur Supprimer.

#### **Drag and Drop**

E 'peut mettre des fichiers dans le onze de même avec le drag and drop. Sélectionnez la liste de fichier de la bibliothèque et faites-le glisser en position dans scaletta.Con glisser-déposer Vous pouvez également modifier l'ordre d'exécution des items in playlist.

### Télécharge Manuel Playlist

Pour charger un <u>Manuel playlists créées dans Philo</u> défiler vers la droite jusqu'à l'onglet Palimpseste => Opérations et faites glisser la liste de lecture sur la gauche.

### **Recharger Playlist et le positionnement**

| Now                  | Placez la playlist sur ce qui est l'envoi de l'instant où vous appuyez.      |
|----------------------|------------------------------------------------------------------------------|
| Reload from selected | Charge de la playlist à partir du point où il est positionné dans la gauche. |
| Reload scheduled     | dos recharger la playlist.                                                   |